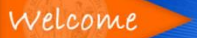

# NC Learning Center

# NC Learning Center Manager Orientation

### Manager Orientation

The NC Learning Center allows managers to Search for training, Assign training, run Standard Reports, Share Permissions and use the Manage My Team function to approve or deny training requests.

Manager Log In

Managers can access the NC Learning Center by logging into the BEACON system, using your NCID credentials. If you need assistance with NCID, you can contact your agency's NCID administrator.

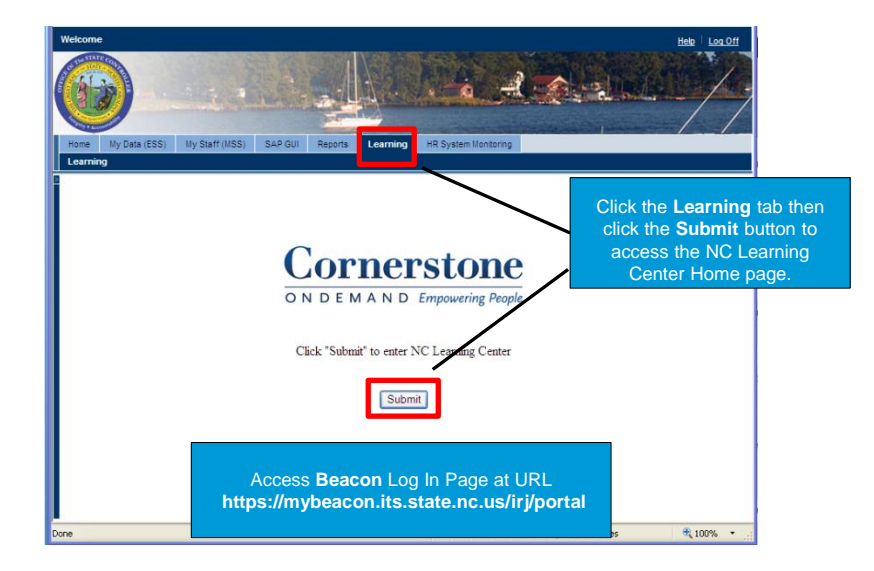

## Navigation

The Home page is a starting point from which you can access your training and your employee's training. This page contains the Home tab, the Learning tab, the My Team tab and the Reports tab.

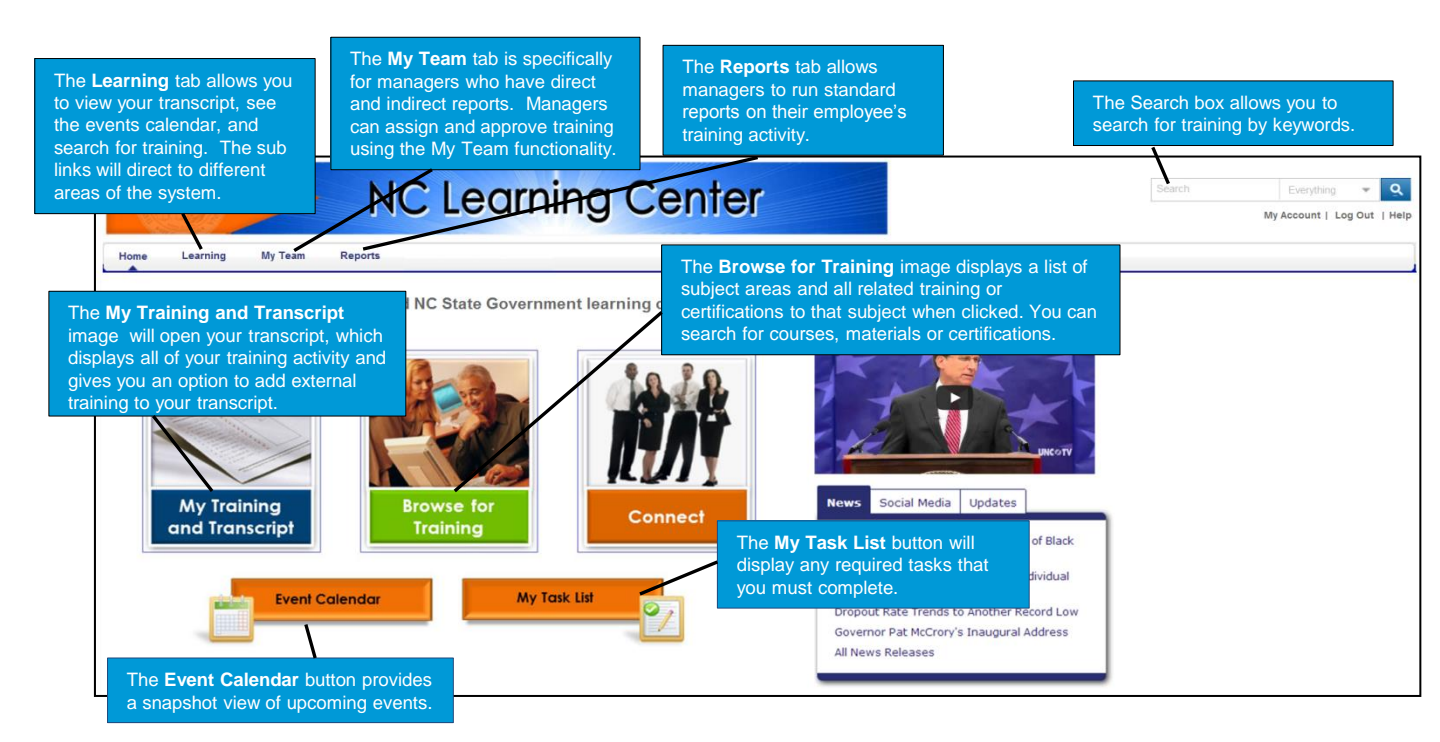

#### **Search Box**

One way to search for training is by entering a key word into the **Search box** on the Home page. The Search results display any training that matches your key word. To filter the results by type of learning, click on the specific training type on the left side of the screen.

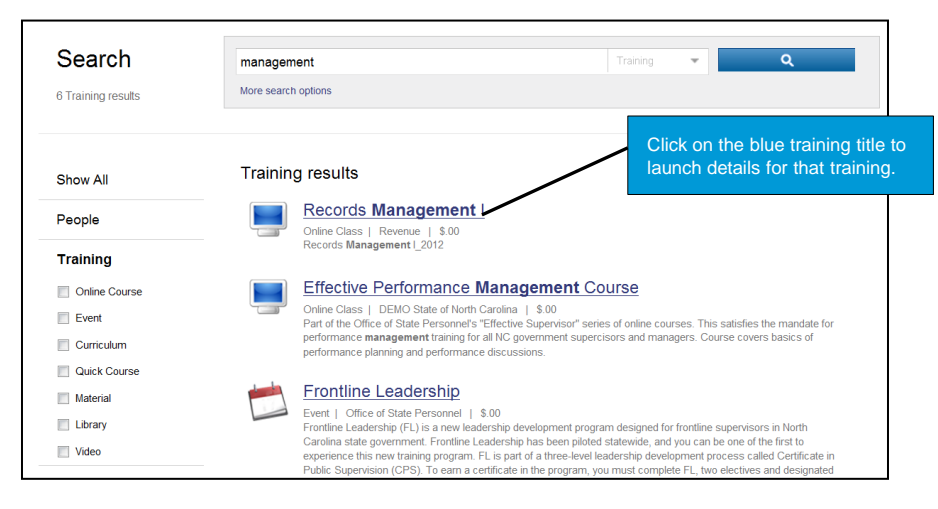

## Browse for Training

**Browse for Training** lists all the different subjects or categories of training relevant to your organization.

| Browse for Training                                              | Click on a subject to see all training | <     |                     | Ар               | ril 20           | 013   |             | >            | Suggested Trainin     |
|------------------------------------------------------------------|----------------------------------------|-------|---------------------|------------------|------------------|-------|-------------|--------------|-----------------------|
| Professional Development                                         | associated with that subject.          | SUN   | MON                 | TUE              | WED              | THU   | FRI         | SAT          | No suggested training |
| Technology                                                       |                                        | 31    | 1                   | 2                | 3                | 4     | 5           | 6            |                       |
| Compliance & Regulatory                                          |                                        | 7     | 8                   | 9                | 10               | 11    | 12          | 13           |                       |
| Management & Leadership                                          |                                        | 14    | 15                  | 16               | 17               | 18    | 19          | 20           |                       |
| Engineering                                                      |                                        | 21    | 22                  | 23               | 24               | 25    | 26          | 27           |                       |
| Human Resources                                                  |                                        | 28    | 29                  | 30               | 1                | 2     | 3           | 4            |                       |
| Healthcare                                                       |                                        | 5     | 6                   | 7                | 8                | 9     | 10          | 11           |                       |
| Interpersonal Skills                                             |                                        |       | Your                | Upco             | oming            | J Ses | sions       |              |                       |
|                                                                  |                                        | TITLE |                     |                  |                  |       | STA         | TUS          |                       |
| ind exactly what you're looking for using a more<br>Go to Search | detailed Search.                       | Co    | nflict in<br>(Start | the V<br>5 5/14/ | /orkpla<br>2013) | ice   | Pen<br>Appr | ding<br>oval |                       |

## **Events Calendar**

The **Events Calendar** will display training that is date-driven; i.e., training being conducted in person or via live webcast which are called sessions in the system.

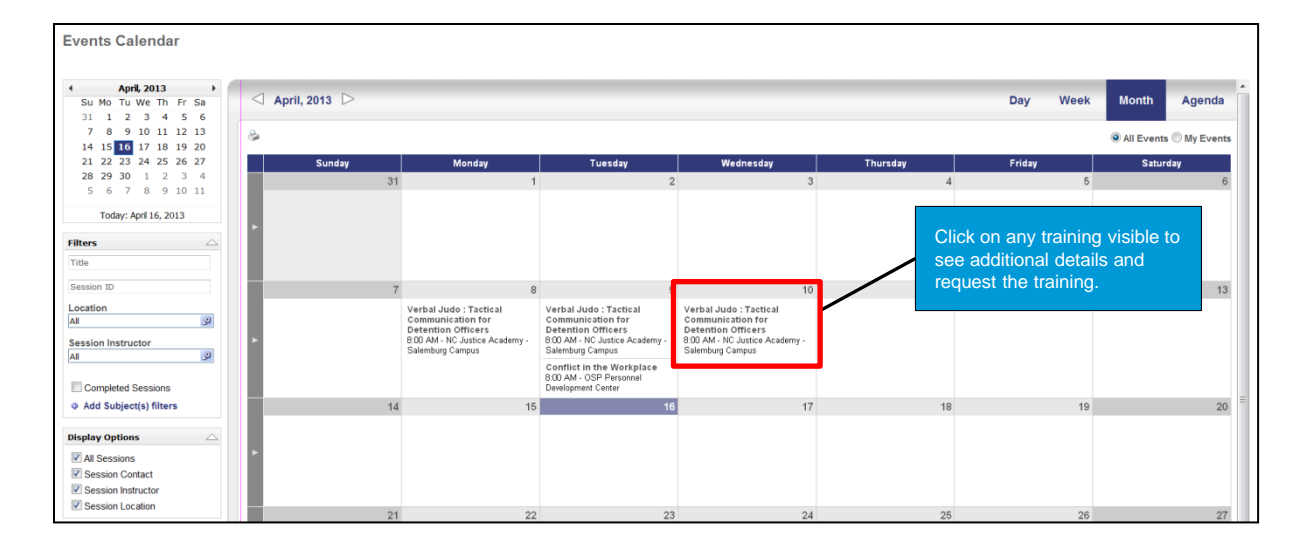

### Searching for Certifications and Materials

Search for certifications or materials from the Home page using the **Browse for Training** image or by clicking on the **Browse for Training** sub link on the **Learning** tab. The Browse for Training page opens and displays a **Go to Search** link.

| Browse for Training                                                                                                    |                                                                                                    |
|----------------------------------------------------------------------------------------------------|----------------------------------------------------------------------------------------------------|
| Browse for Training                                                                                                    | < April 2013 > Suggested Training                                                                                                    |
| > Professional Development                                                                                                    | SUN MON THE WED THU FRT SAT                                                                                                    |
| > Technology                                                                                                    | 31 1 2 3 4 5 6                                                                                                    |
| Compliance & Regulatory                                                                                                    | 7 8 9 10 11 12 13                                                                                                    |
| > Management & Leadership                                                                                                    | 14 15 16 17 18 19 20                                                                                                    |
| > Engineering                                                                                                    | 21 22 23 24 25 26 27                                                                                                    |
| > Human Resources                                                                                                    | 28 29 30 1 2 3 4                                                                                                    |
| > Healthcare                                                                                                    | 5 6 7 8 9 10 11                                                                                                    |
| > Interpersonal Skills                                                                                                    | Your Upcoming Sessions                                                                                                    |
|                                                                                                    |                                                                                                    |
| Find exactly what you're looking for using a more detailed Search.                                                                                                    | Conflict in the Workplace Pending                                                                                                    |
| > Go to Search                                                                                                    | (Starts 5/14/2013) Approval                                                                                                    |
| Click the <b>Go to Search</b> link.                                                                                                    | Viewall                                                                                                    |
| Searcn<br>Set search criteria by checking and un-checking Learning Object types. To perform a single type search,                                                                                                    | click on the Learning Select a learning object by adding a                                                                                                    |
| 0                                                                                                    | check mark into the appropriate box.                                                                                                    |
| Event Online Class Curriculum Material                                                                                                    | Posting Certification                                                                                                    |
|                                                                                                    | Search by Title, Description,                                                                                                    |
| Title Description                                                                                                    | Family or Category. Click the<br>Search button                                                                                                    |
| Family Category                                                                                                    |                                                                                                    |
| To request a certification or material,<br>click on the title to view the details.<br>For a complete coure description click on the course title.<br>Sort By: Title Camily Category<br>Bloodborne Pathogens Training Tealthcare   DHHS<br>DOA Test Certification Test Category   DOA Family<br>A new window opens after the title is<br>clicked. To request a Material click the<br>Launch button that will appear, then you<br>will need to acknowledge the requested | y  Contract: Requirements Prior Electing a Certification, Click the Request button.  Click the Request button.  Click the Reques |

# **Assign Training**

Managers can assign training to their employee by searching for the training then selecting the training by clicking on the training title. The manager can request a session or assign the event.

| Search                                                            |                                                                              |                                                                         |                                                                           |                                                            |                          | Americans with Disa                                                                                                    | bility Act (Full Day)                                                                                                    |
|-------------------------------------------------------------------|------------------------------------------------------------------------------|-------------------------------------------------------------------------|---------------------------------------------------------------------------|------------------------------------------------------------|--------------------------|----------------------------------------------------------------------------------------------------|----------------------------------------------------------------------------------------------------|
| Set search criteria by                                            | r checking and un-cl                                                         | hecking Learning Object                                                 | ct types. To perform                                                      | a single type searc                                        | ch, click on the Learnin | Session Details<br>4/26/2013 (Friday) 4/26/2013 (Friday)<br>8:00 AM 5:00 PM<br>Duration: 09:00<br>Location: OSP Personnel Develop<br>Language(s): English (US)                                | ) 48 14 0 Request A                                                                                                    |
| Event                                                             | Online Class                                                                 | Curriculum                                                              | Material                                                                  | Video                                                      | Posting                  | Session Details<br>8/24/2013 (Friday) 5/24/2013 (Friday<br>8:00 AM<br>Duration: 09:00<br>Location: OSP Personnel Develop<br>Language(s): English (US)                                         | 47 15 0 Reputst<br>A new window opens; click the <b>Assign</b><br>button to assign the training, click                                                                                                    |
| Title<br>Compliance & Regu<br>Location<br>Click the <b>Traini</b> | <sup>ilatory</sup><br>ng title to vie                                        |                                                                         | Description Provider ILT Locator nur                                      | nber                                                       |                          | Session Details<br>6/28/2013 (Friday) 6/28/2013 (Friday<br>8:00 AM<br>Duration 0:00 DM<br>Location 0:SP Personnel Develog<br>Language(s): English (US)<br>Session Details<br>760 AM<br>760 AM | details or click the <b>Request</b> link to<br>request the session. You will be directed<br>to a new window to select the direct<br>reports to whom you are assigning the<br>learning object by adding a checkmark in |
| For a complete course<br>Sort By:  Title Aids in the              | gn the trainin<br>e description click or<br>Type Provider<br>Workplace Admin | <b>g.</b><br>n the course title.<br>histration, Dept. of   \$.          | 00                                                                        |                                                            |                          | Duration: 09.00<br>Location: OSP Personnel Develop<br>Language(s): English (US)                                                                                                    | Notify me when sessions are scheduled                                                                                                    |
| Americans<br>The course is<br>accommodat                          | with Disability Act<br>s designed to provide<br>tion processes. The c        | (Full Day) Office of<br>supervisors and mana<br>course provides an over | f State Personnel   \$<br>agers with the basic p<br>erview of the ADA but | ent<br>.00<br>rinciples and core c<br>also focuses specifi | oncepts of the Americal  | ns with Disabilities Act of 1990 (ADA) a<br>ts of the employment provisions contain                                                                                                    | is well as a more focused evaluation of the definition of disability and reasonable<br>ined in Title I. In addition, course participants will have the opportunity to comple                                          |

#### My Team

**My Team** permissions are associated to those in the manager role and the My Team tab is added to their navigation options. To access the My Team features, click the **My Team** tab and My Team sub link on the Home page. Managers have the ability to manage the learning of their direct reports. My Team also allows the manager access to quick links to run standard reports, share permissions and assign training.

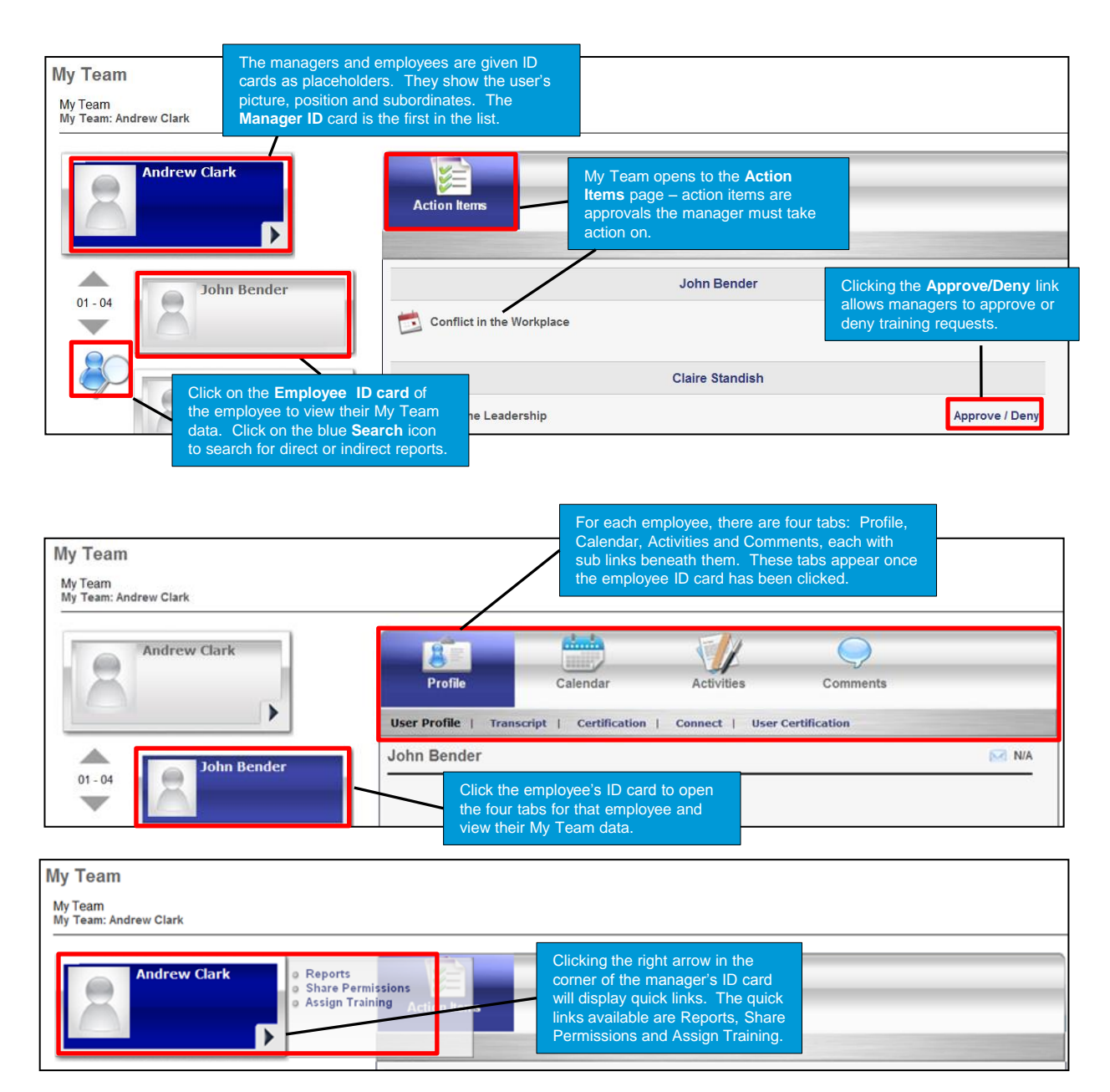

#### Transcript

Click the training

Transcript

Certifications

title to view details

Add External Training

Budget Basics

All Training

Americans with Disability Act (Full Day) (Starts 4/26/2013)

• 0

Your **Transcript** contains all the training you have requested or that has been assigned to you. The Title, Type, and Due Date of each item is displayed. The Status and Options columns display items depending on the type of learning and stage in the workflow process. You can also Add External Training.

۵ 🗈

Options

Withdraw

Due Date

None

Online Class

If a requested training item required manager approval, then it will be in

Pending Approval status on the transcript. Once the manager approves, then the status will change to **Registered**. You can click the blue link under the **Options** column to Launch or Withdraw the training.

Status

In Progress

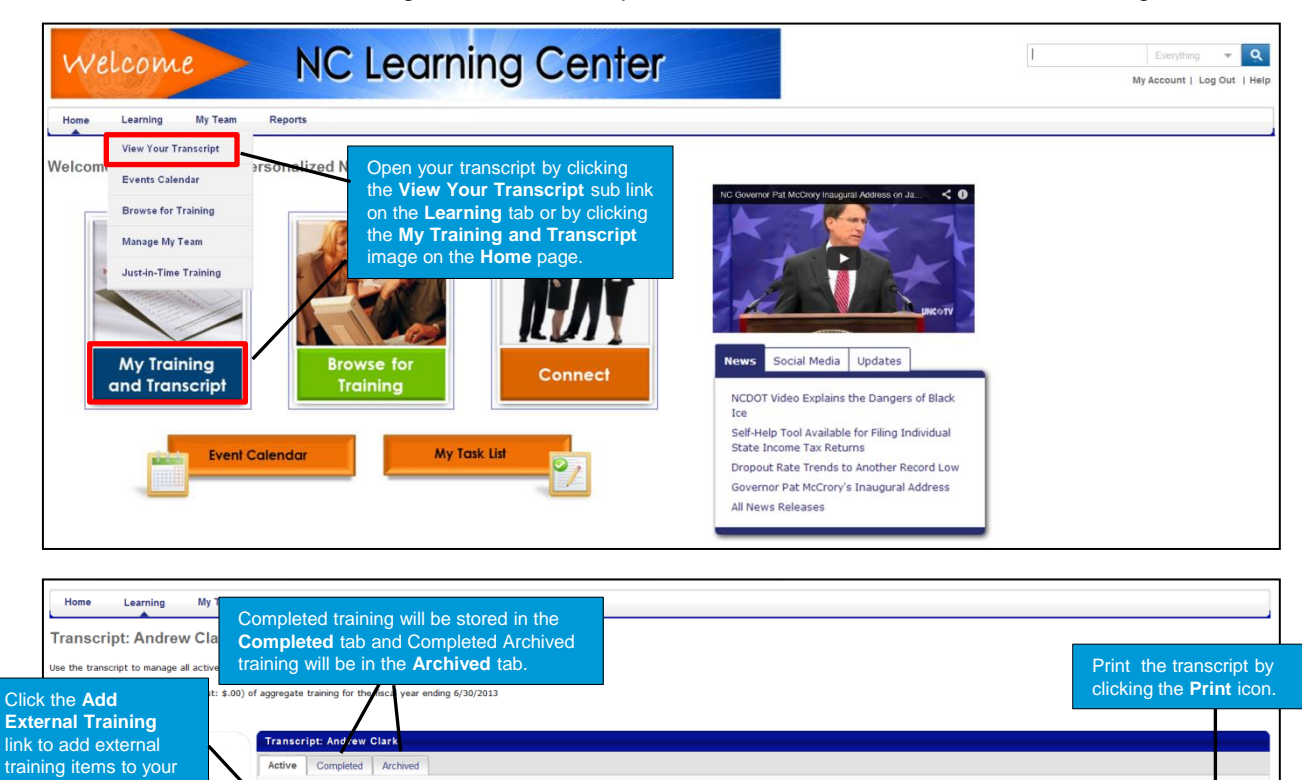

| ler the information beit | ow and submit for approv   | al. This informatio | on will be added to your transcript, and you may follow the                       |
|--------------------------|----------------------------|---------------------|-----------------------------------------------------------------------------------|
| proval process by mon    | toring the status of the e | external training.  |                                                                                   |
| raining Details          |                            |                     |                                                                                   |
| Training Type :          | External Training          |                     |                                                                                   |
| Language:                | English (US)               |                     |                                                                                   |
| Course Title*:           |                            |                     |                                                                                   |
| Course                   |                            | *                   |                                                                                   |
| Description*:            |                            | -                   | Limited to 1000 characters                                                        |
| Offered By*:             |                            |                     |                                                                                   |
| Training Dates*:         | From                       | То                  |                                                                                   |
| Training Schodulos       |                            |                     |                                                                                   |
| training schedule.       |                            |                     |                                                                                   |
| Cost*:                   | \$                         |                     | Complete the fields in the Add Externa                                            |
| Credits Earned:          |                            |                     | Training pop-up window and click the                                              |
| Training Hours:          | 0 Hours 0                  | Min                 | Submit button. The training item appear<br>in your transcript in Pending Approval |
| Attachment(s):           | ⊘ Attachments 😔            |                     | status until the appropriate approver                                             |
|                          |                            |                     | approves it. After approval, it will move                                         |

#### Manage Pending Requests

Access the **Manage My Team** feature by clicking the **Learning** tab then clicking **Manage My Team** sub link from the Home page. This feature allows you to manage your subordinates' learning by accessing pending requests for training and sharing your learning permissions.

#### View Pending Requests iew outstanding training requests you must approve, defer, or deny. Deferring a request will send the request to the next person in the approval chain for that employee. Click on the employee's name to view their transcript. If you would like others to make approvals on your ehalf, you may share your approving permissions for users for whom you are the following: The Manage Pending Requests link will Training Pending Approval display a list of pending requests for which ≽ Printable Version 🛛 Export to Excel you are the approver. (2 Results) 🔲 🔍 Search Requested By Training Туре Date Purpose Options Conflict in the Workplace(Starts 5/14/2013) Bender , John 💋 Preconstruction (ORG UNIT) 3/21/2013 8:51 AM Initial 🗸 🥑 🗙 Frontline Leadership(Starts 3/27/2013) Standish , Claire 🧐 Preconstruction (ORG UNIT) 3/21/2013 8:53 AM 🗸 🧿 🗙 Initial You can view outstanding training requests that you must approve, defer, or deny. These Options are available on the right side of the screen. You « Back approve by clicking the green checkmark for that item; it will be updated in the employee's transcript to reflect your approval. The red X will deny the request and will not allow the employee to proceed with that training. Deferring a request by clicking the orange arrow will send the request to the next person in the approval chain for that employee.

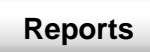

In addition to using the **My Team** tab to access reports, you can also click on the **Reports** tab then click the **Standard Reports** sub link found on the Home page. The Reports menu page is displayed with all available training reports.

#### Reports Dick on a report category to view those reports. You may search for any reports by title or description. C Click the blue report title to Track Employe launch that report and select the report criteria. Session Withdrawal No Show Details Displays sessions where one or more students did not attend the required number of parts. Detail view lists no-show employees ed for sessions and later withdrew their registration, including reasons for withdrawa Displays a list of employe es who regi Past Requests Displays training requests you have already approved, deferred, or denied. You may change your decision for training that an employee has not yet registered for. Training Progress Pie Chart Displays a pie chart summary of subes' training progr Pending Requests Training Status Summary Displays a summary of how many training items each employee has that are not started, in progress, or completed Displays outstanding training requests you must approve, defer, or deny Records Displays user data, transcripts for individual employees Transcripts Displays transcripts of employees for whom you are the approver, manager, or cost center approver